## SityTour-documentationwiki-fr - Community\_Discover - # 3

Comment découvrir une communauté spécifique ?

1) Rendez-vous dans la rubrique « réseau et communauté ».

2) Une fois dans celle-ci, cliquez sur l'onglet « trouver 1536584532ic\_search\_white\_24dp.png » en haut à droite de votre écran.

3) Entrez dans la barre de recherche le nom d'une communauté, d'une activité ou d'un lieu qui vous intéresse pour trouver une communauté spécifique.

4) De là, c'est à vous de sélectionner la communauté qui vous convient le mieux parmi les communautés proposées.